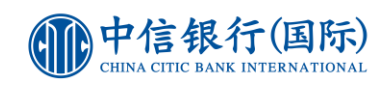

如何登记使用「inVest 动感投资」?

## <u>现有客戶需要:</u>

- 1. 已登记网上理财 (i-banking)
- 2. 持有有效「1戶通账戶」
- 3. 已于 inMotion 动感银行启用「装置绑定」

## <u>登记步骤:</u>

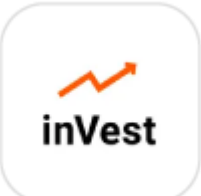

| 1                                                                                                    | 2                                                                                                    | 3                         |
|----------------------------------------------------------------------------------------------------|----------------------------------------------------------------------------------------------------|---------------------------|
| <ul> <li>✓ choi</li> <li>✓ ehoi</li> <li>✓ ehoi</li></ul> | <page-header><text><text><text><text><text><text><text><text><text><text></text></text></text></text></text></text></text></text></text></text></page-header> |                           |
| 于 App Store 或 Google Play<br>搜寻「CNCBI」,选择下载「<br>inVest 动感投资」(或 <u>按此下</u><br>载APK 檔)。                                                                                                    | 开启程序并同意使用条款。                                                                                                    | 于主画面右上角按「钥匙」图<br>示进入登入版面。 |

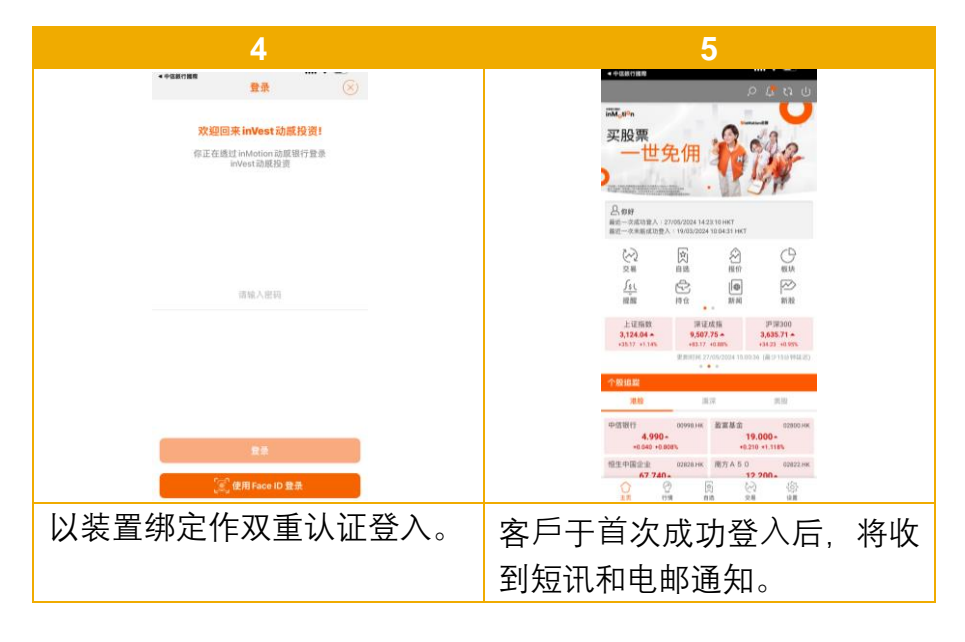

## 查询热线: (852) 2287 6767